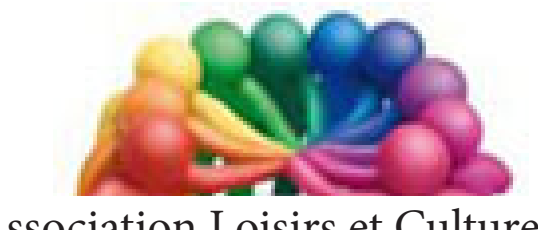

Association Loisirs et Culture DE PHALEMPIN

## Partie 8 :

# De Windows 10

## Extraits de ROBOTFORM

#### Qu'est ce qu'un Gestionnaire de mot de passe.

Un gestionnaire de mot de passe est un logiciel qui mémorise, organise et crypte vos mots de passe, augmentant la facilité et la sécurité de votre expérience en ligne.

Avec un gestionnaire de mot de passe, vous n'avez plus besoin de vous souvenir des mots de passe de vos nombreux sites Web qui en utilisent un, comme les sites marchands.

#### Pourquoi ai-je besoin d'un gestionnaire de mot de passe ?

Afin d'assurer votre sécurité en ligne, il est important d'utiliser un mot de passe fort et unique pour chaque site Web marchand. La plupart d'entre nous ne peut pas se rappeler tous ces mots de passe. Deux façons de garder une trace consiste à les écrire ou de s'appuyer sur les navigateurs pour mémoriser le mot de passe de chaque site. Mais que se passe-t-il si vous n'avez plus accès à votre liste de mot de passe, ou si quelqu'un d'autre y a accès ou si simplement vous changez de navigateur ?

L'utilisation d'un gestionnaire de mot de passe comme RoboForm permet de générer et enregistrer des mots de passe forts et uniques pour chaque site.

RoboForm est disponible sur ordinateur de bureau, tablettes et mobiles. Il suffit simplement de se rappeler de votre *mot de passe Maître* et RoboForm fera le reste !

Nouvelle extension pour Edge, téléchargeable gratuitement sur le Windows store, bien qu'en partie francisé, RobotForm offre de nombreux avantages :

- <u>Fiabilité</u> : Dans un web rapidement croissant et diversifié, RoboForm automatise l'enregistrement de tous vos mots de passe de connexion.
- <u>Disponible</u> sur Windows, Mac, iOS et Android pour tous les navigateurs populaires, y compris Microsoft Edge.
- <u>Puissance</u> : Les utilisateurs y ont des centaines, voire des milliers de mots de passe mémorisés. La puissante fonctionnalité de recherche de RoboForm vous assure de trouver rapidement le bon mot de passe.
- De nombreux sites exigent des changements fréquents de mot de passe. RoboForm ne stocke pas simplement vos mots de passe, il les garde organisée et à jour.

#### Comment RoboForm protège-t-il mon mot de passe maître ?

Il crypte et sécurise toutes les informations de RoboForm. Vous seul connaissez votre *mot de passe Maître*.

À la première connexion de votre navigateur, il vous sera demandé et la connexion restera active durant un temps prédéterminé (1 jour par défaut) ou choisi par vous.

Puis il se déconnectera et vous devrez vous reconnecter et entrant à nouveau votre mot de passe maître.

#### Voici comment RoboForm rend votre vie plus facile et plus sûre.

**Sur des** *cartes* **de 5 types différents, il mémorise automatiquement vos mots de passe ... :** Chaque fois que vous entrez un nouveau mot de passe dans un site Web, RoboForm l'enregistre automatiquement ainsi que le nom d'utilisateur et l'adresse web du site.

Par la suite il se connectera à ce site d'un seul clic sur la carte ainsi créée. Plus besoin de ressaisir votre nom d'utilisateur et votre mots de passe. RoboForm vous connecte aux sites Web mémorisés dans ses cartes en un seul clic.

#### Il sait Générer des mots de passe forts :

Son Générateur de mot de passe aléatoire permet de créer un mot de passe fort et unique pour chaque site qui en nécessite un.

#### Il garde vos cartes organisées :

Ses utilisateurs ont souvent des centaines ou même des milliers de mots de passe stockés dans les cartes de RoboForm. Ses dossiers et sa Recherche puissante font de cette organisation un jeu d'enfant.

#### Il garde vos mots de passe synchronisés :

Son Cloud sécurisé "*RoboForm partout*" conserve vos mots de passe synchronisés et cryptés et disponibles sur tous vos navigateurs et périphériques qui s'y connectent.

#### Installation de l'Extension RobotForm dans Edge.

| 1. Ouvrir le navigateur Edge.                                             |                                            |
|---------------------------------------------------------------------------|--------------------------------------------|
| 2. Cliquer sur le bouton Plus <b>()</b> dans le coin supérieur droit.     | Nouvelle fenêtre                           |
| 3. Cliquer sur <b>Extensions</b> .                                        | Nouvelle fenêtre InPrivate                 |
|                                                                           | Zoom — 100% +                              |
| EXTENSIONS -                                                              | Lire le média sur l'appareil               |
| Translator pour Microsoft Edge                                            | Rechercher dans la page                    |
| Activée                                                                   | Imprimer                                   |
| Adblock Plus                                                              | Épingler cette page à l'écran de démarrage |
| Activee: Afficher en regard de la barre d'adresse                         | Outils de développement F12                |
| Evernote Web Clipper<br>Activée: Afficher en regard de la barre d'adresse | Ouvrir avec Internet Explorer              |
|                                                                           | Envoyer des commentaires                   |
| Obtenir des extensions auprès du                                          | Extensions                                 |
| Windows Store                                                             | Nouveautés et conseils                     |
|                                                                           | Paramètres                                 |

4. Cliquer sur Obtenir des extensions auprès du Windows Store.

5. Dans le Windows Store, rechercher RoboForm.

6. Cliquer sur **Installer**. Une fois installé, fermer le Windows Store.

7. De retour dans Edge, vous verrez une notification intitulée «Vous avez une nouvelle extension». Cliquer sur **Activer**.

Après avoir cliqué sur Activer, l'extension sera sans doute cachée derrière les autres options du Hub.

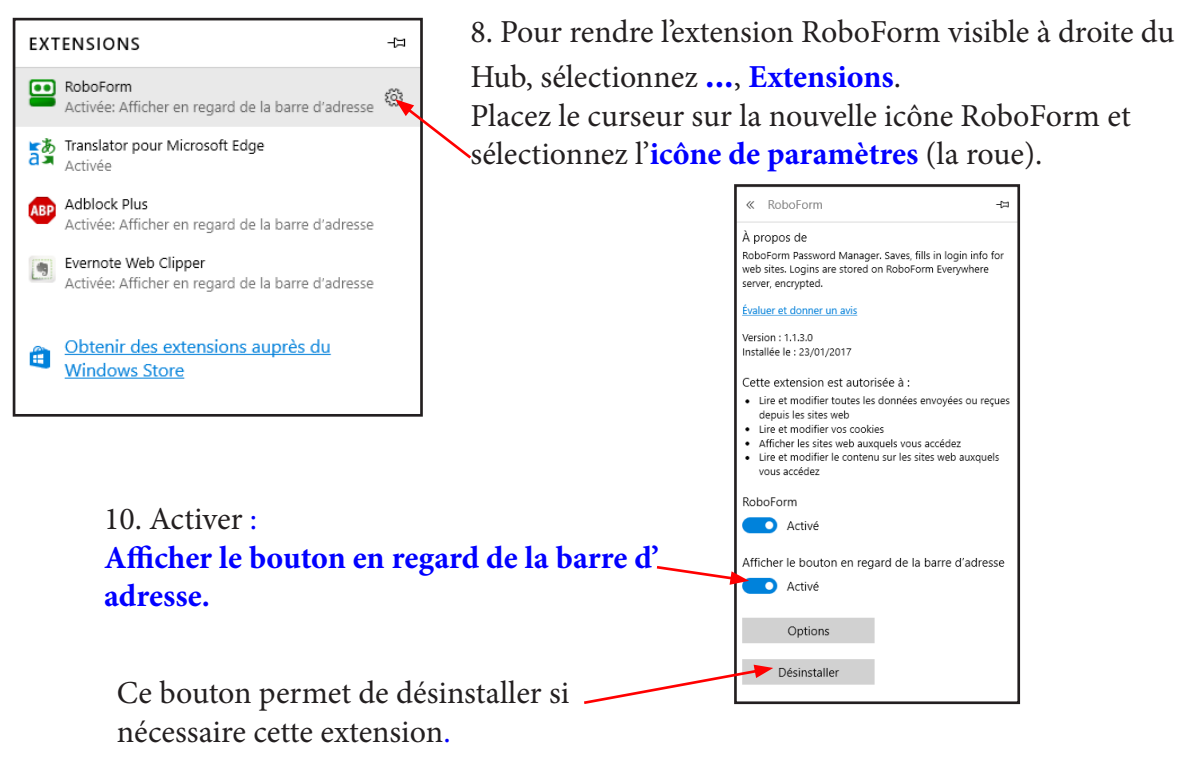

#### Utilisation de l'Extension RobotForm dans Edge.

Lancer votre navigateur Edge.

Cliquer sur l'icône de RobotForm.

Nous n'avez pas à saisir votre nom d'utilisateur (il est déjà connu de Windows 10).

Saisissez votre mot de passe Maître.

<u>NB</u> : Si vous vous êtes précédemment déconnecté de RobotForm il vous faudra peut-être même saisir votre nom.

#### Création de dossiers et sous dossiers de rangement des futures cartes.

Si vous avez l'intention de créer de nombreuses cartes, il est préférable de créer immédiatement des dossiers et sous dossiers de rangement pour accueillir vos cartes lors de leur création future.

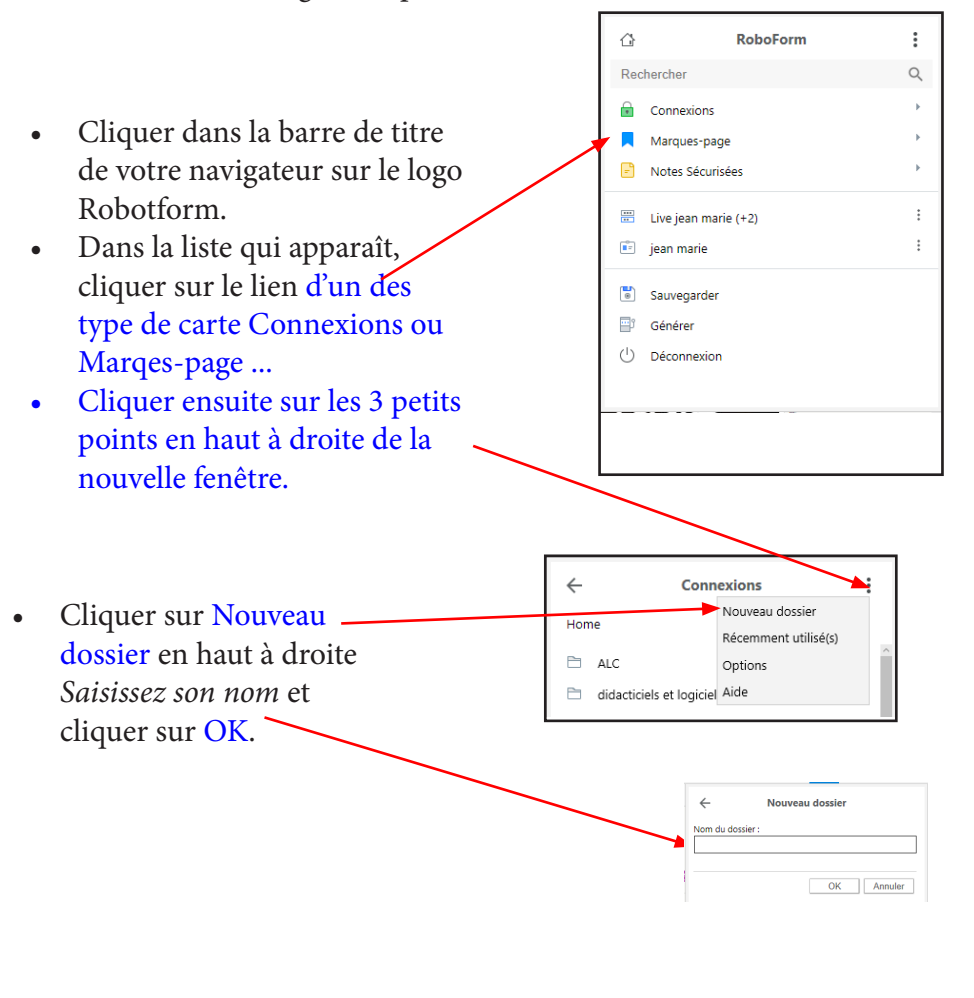

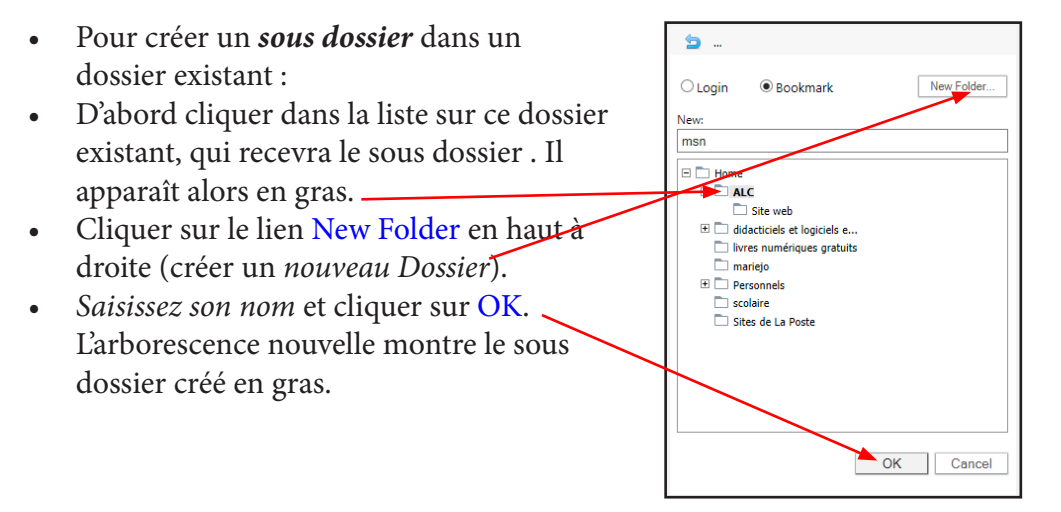

*Rappel* : Un clic sur le signe Plus (trois petits points) ouvre une fenêtre locale avec des nouvelles possibilités :

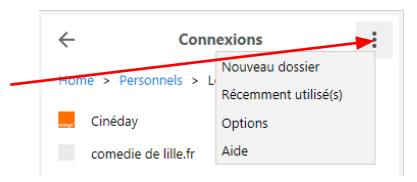

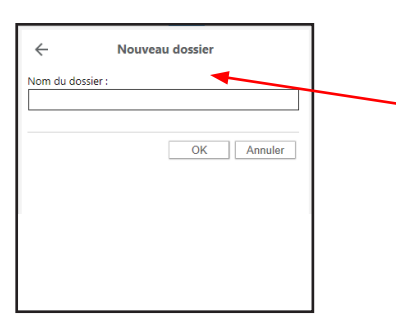

Saisissez ici le nom du dossier et cliquer sur OK

La même façon de procéder permet de créer des sous dossiers dans les Bookmarks, Identities, Contacts ...

### Créer une carte Marque-page : Mémorisation l'adresse d'un site ordinaire, un favori dans RobotForm :

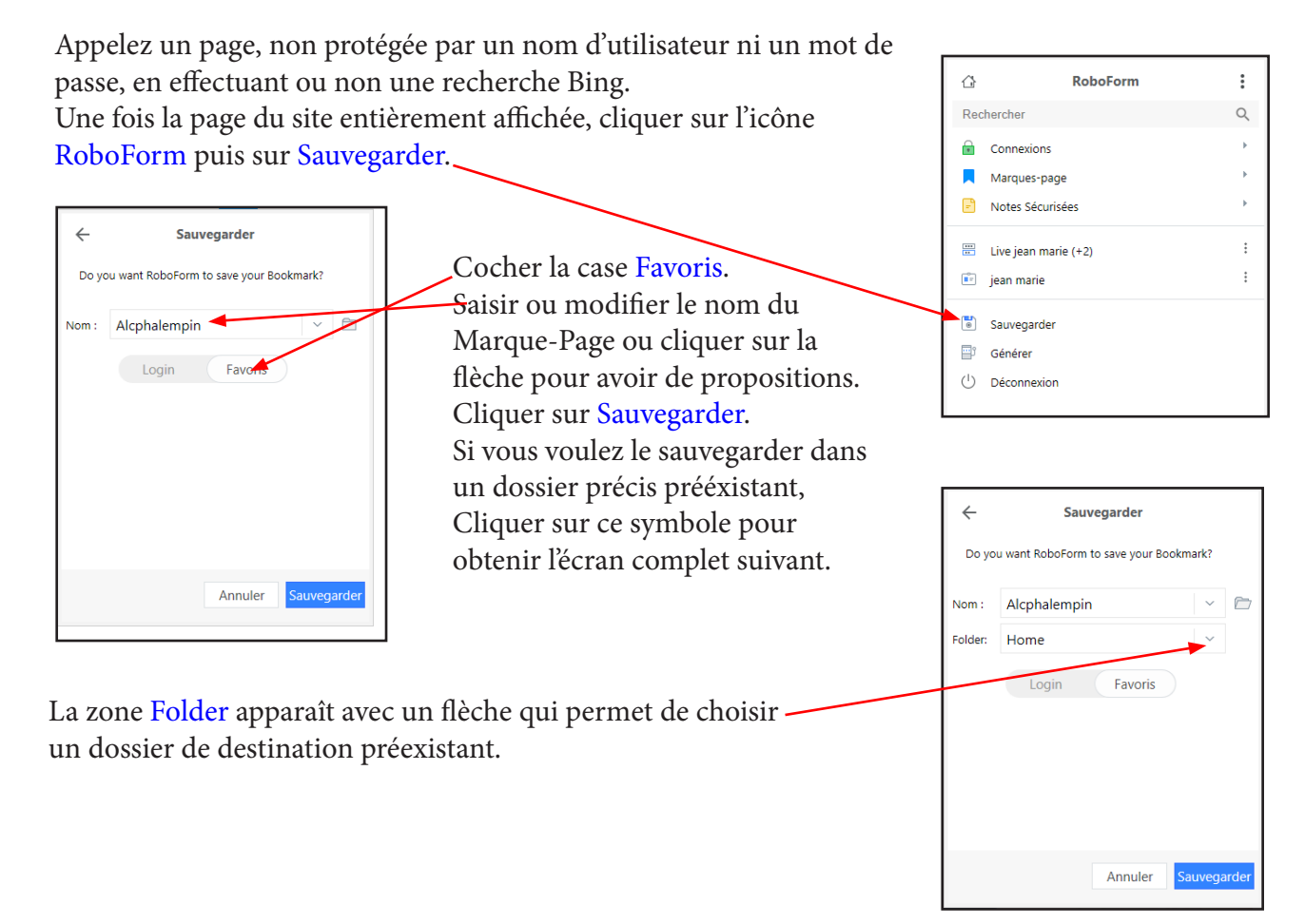

Vérification du résultat :

- Fermer la page du site actuel ou revenez à la page d'accueil de votre navigateur.
- Cliquer sur l'icône RobotForm puis sur Marques-Page et le nom du dossier ou il a été créé. Le nom du Favoris créé apparaît.
- Cliquer sur ce nom et aussitôt la page précédente du site concerné apparaît sans que ne soyez obligé de resaisir son adresse comme un favori traditionnel.
- Le Marques-Page à bien été enregistré et fonctionne parfaitement.
- Ce Marques-Page nouveau est immédiatement synchronisé dans votre dossier Web.

Pour cela :

- Ouvrir la page de connexion / inscription du site concerné.
- Cliquer sur l'icône Robotform et parcourir les dossiers jusqu'à la carte de votre Identité.
- Cliquer droit dessus puis sur Remplir les formulaires ou Remplir et envoyer pour remplir le formulaire d'inscription a site sans resaisir les champs pré renseignés dans votre carte Identité.
- Si les noms des diverses rubriques du formulaire correspondent bien aux noms des diverses rubriques de votre carte Identité, les valeurs correspondantes de votre carte Identité sont recopiées automatiquement dans le formulaire.

### Créer une carte Notes Sécurisées : pour y inscrire des notes personnelles sécurisées.

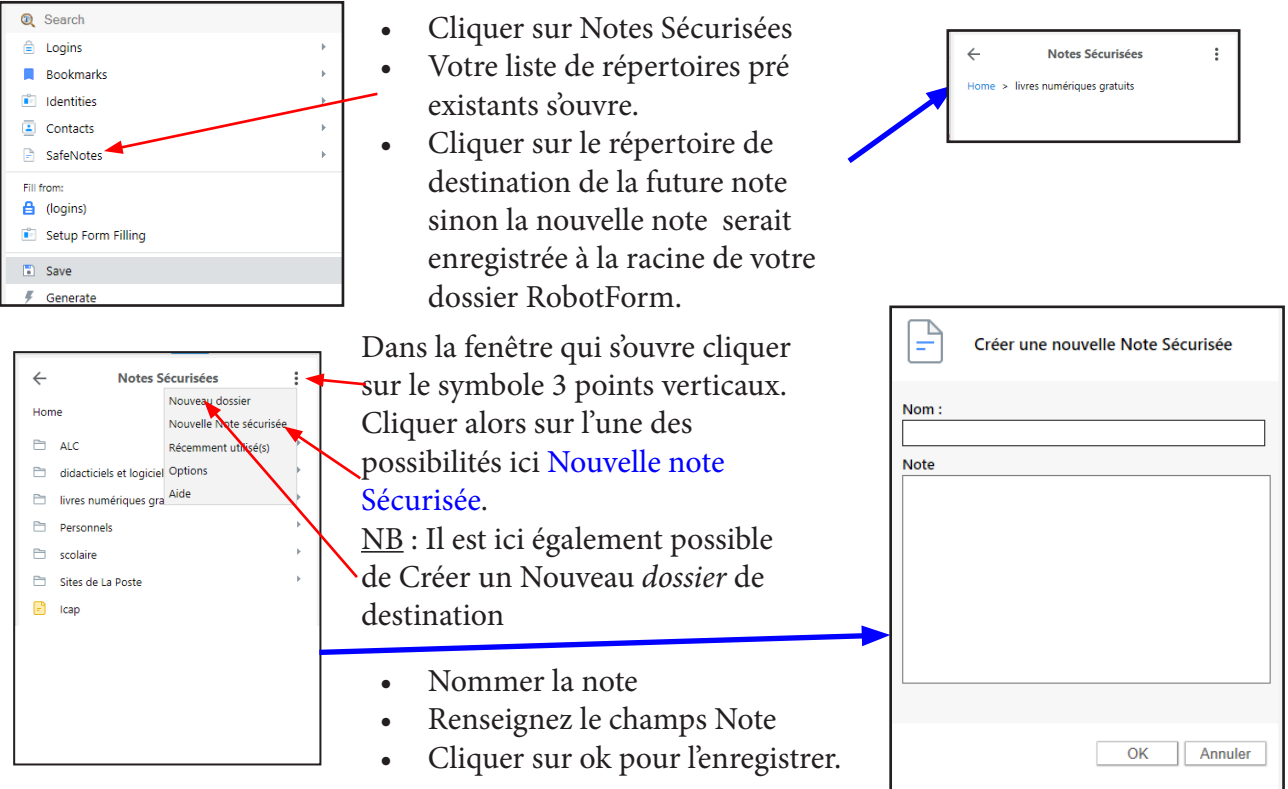

#### **Ouvrir une carte Notes Sécurisées :**

- Cliquer sur Notes Sécurisées
- Votre liste de répertoires pré existants s'ouvre.
- Cliquer sur le répertoire où est enregistrée la note à ouvrir.
- Cliquer sur son nom.
- Si le note est protégée par mot de passe, ce qui est souvent le cas, il faudra alors à nouveau le saisir.
- Il est alors possible d'éditer la note et de la ré enregistrer.

#### Supprimer / renommer une carte Notes Sécurisées :

- Cliquer sur la Notes Sécurisée souhaitée avec le bouton droit de la souris.
- Cliquer sur soit Supprimer soit Renommer.
- Confirmez la suppression (définitive)

#### **Options de RobotForm :**

Dans le volet RobotForm ou un dossier ... cliquer sur les 3 petits points superposés puis sur Options. Une page web s'ouvre dans votre navigateur.

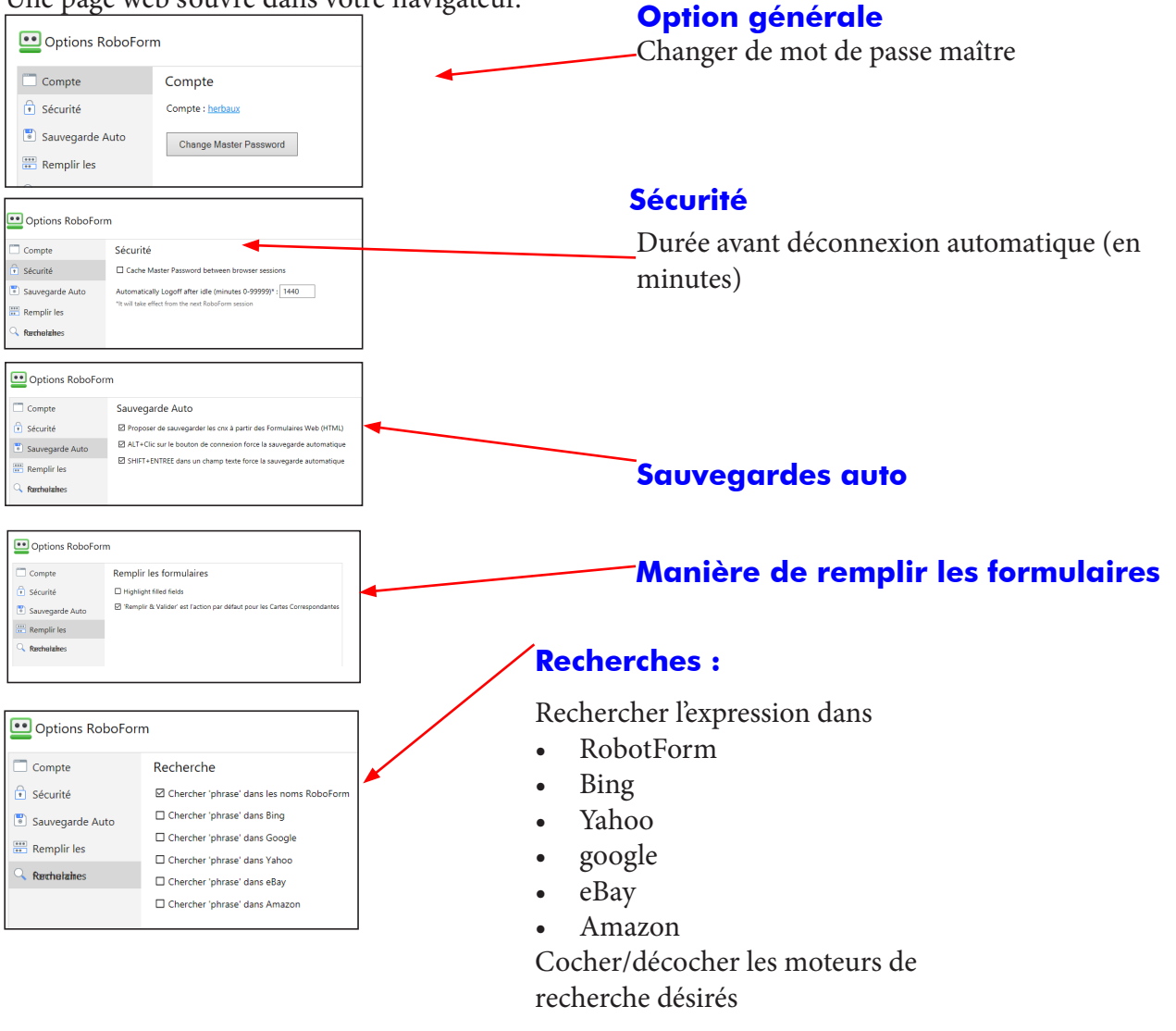

Ne pas oublier d'enregistrer avant de fermer la page Web.

#### Aide de RobotForm :

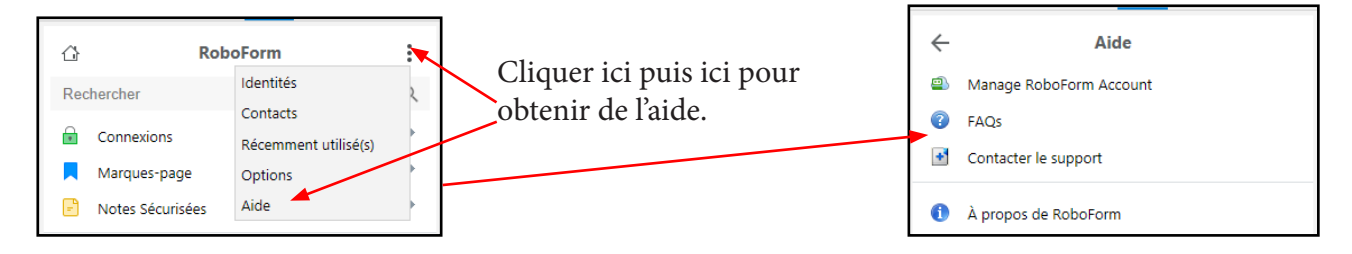

#### Une autre barre d'onglets importante :

Si vous cliquer sur l'une des options de la barre noire vous obtenez d'autres fonctions importantes.

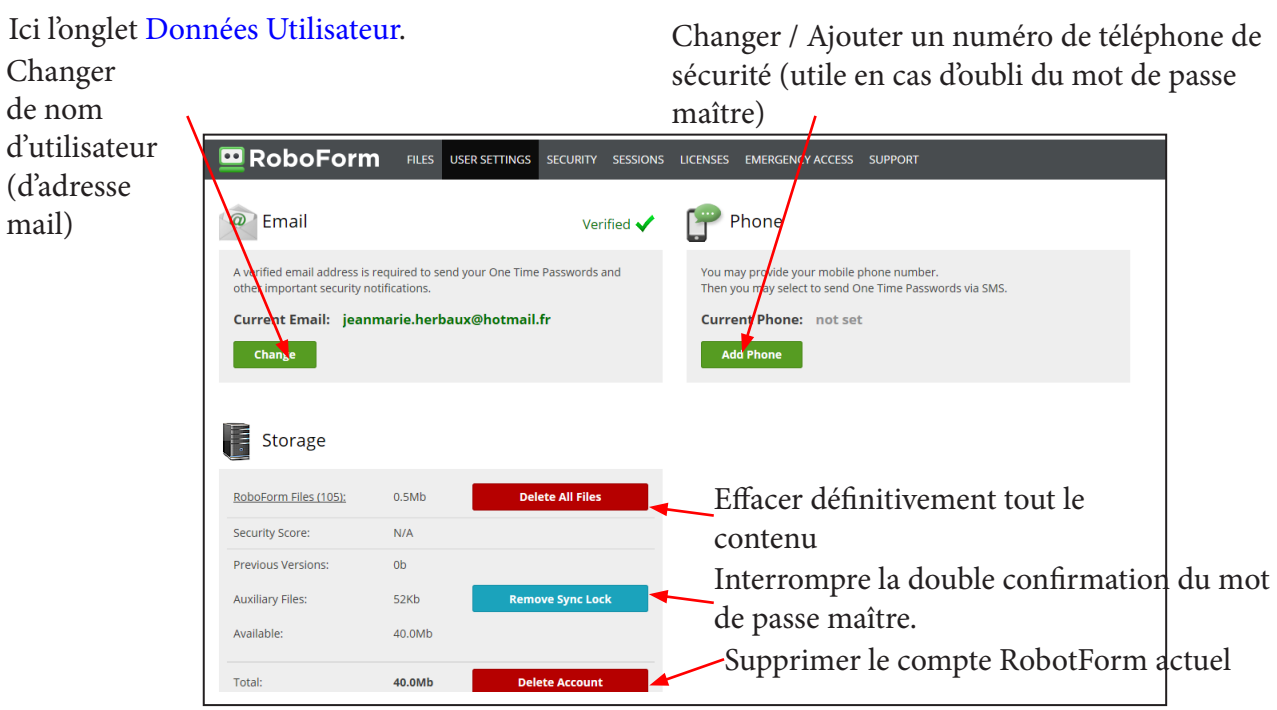

C'est dans l'onglet Sécurité que l'on peut changer son mot de passe Maître.

Ceci est fortement conseillé, régulièrement.

La saisie peut se faire avec un clavier virtuel comme pour les données d'une banque pour éviter les risques de Malwaeres.

#### Voici l'onglet Sécurité.

|                                                                                                    | LICENSES EMERGENCY ACCESS SUPPORT                                                                                                    |
|----------------------------------------------------------------------------------------------------|----------------------------------------------------------------------------------------------------|
| One Time Password Option                                                                                                    | Change Account Password                                                                                                    |
| Enabling this feature will add a layer of security to your Everywhere account. It<br>will require you to enroll all computers and devices used to login to RoboForm<br>so that only those specific computers and devices can access your account.<br>When attempting to access your account from a new computer or device, a<br>One Time Password will be sent to you. You will enter that One Time Password<br>to complete the registration of that computer or device.<br>You can view your list of enrolled devices in the Sessions tab. | <ul> <li>When creating a new password, keep these hints in mind:</li> <li>1) Make the password long enough (at least &amp; characters).</li> <li>2) Avoid dictionary words.</li> <li>3) Use upper- and lowercase and special characters.</li> <li>Current password:</li> </ul> |
| Currently this option is turned OFF. Select an option below to turn it ON.         Send the One Time Password via:         Email:       jeanmarie.herbaux@hotmail.fr         Phone (SMS):       Add Phone                                                                                                    | New password:                                                                                                    |
| Session Timeout                                                                                                    | Enrollment period                                                                                                    |
| Your RoboForm Everywhere login session will automatically logoff in this many minutes.                                                                                                    | The devices you enrolled using One Time Password will retain the enrolled status for that specified time period.                                                                                                    |
| Modifier la durée maximum<br>de connexion par défaut.                                                                                                    | Modifier la durée d'ins-<br>cription dans Robot-<br>Form.                                                                                                    |

Vous pouvez également en cas d'oubli de votre mot de passe Maître en demander un nouveau provisoire par mail ou par sms si vous avez renseigné votre numéro de téléphone portable.

### TABLE DES MATIÈRES

| Qu'est ce qu'un gestionnaire de mots de passe                          | page | 2  |
|------------------------------------------------------------------------|------|----|
| Pourquoi ai-je besoin d'un gestionnaire de mots de passe               | page | 2  |
| Comment protège-t-il mon mot de passe Maître                           | page | 2  |
| Voici comment RobotForm rend votre vie plus facile et plus sure        | page | 2  |
| Installation de l'extension dans Edge                                  | page | 3  |
| Créer un compte RobotForm                                              | page | 4  |
| Utilisation de l'extension RobotForm dans Edge                         | page | 5  |
| Création de dossiers et sous dossiers de rangements des futures cartes | page | 5  |
| Mémoriser les coordonnées d'un site marchand (Connexion)               | page | 6  |
| Mémoriser l'adresse d'un site ordinaire (Marques-Page)                 | page | 7  |
| Création d'une carte Identité                                          | page | 8  |
| Création d'une Note Sécurisée                                          | page | 9  |
| Ouvrir une Note Sécurisée                                              | page | 9  |
| Supprimer / Renommer une Note Sécurisée                                | page | 9  |
| Générer un mot de passe                                                | page | 10 |
| Récemment utilisé                                                      | page | 10 |
| Manipuler les cartes, les dossiers créés                               | page | 10 |
| Se déconnecter de RobotForm                                            | page | 10 |
| Options de RobotForm                                                   | page | 11 |
| Aide de RobotForm                                                      | page | 11 |
| RobotForm sur le web                                                   | page | 11 |
| Connexion                                                              | page | 11 |
| Onglet Fichiers                                                        | page | 12 |
| Paramètres utilisateur                                                 | page | 13 |
| Sécurité                                                               | page | 13 |
| Sessions                                                               | page | 14 |
| Ouvrir un Marque-Pages dans RobotForm sur le web                       | page | 14 |
| Ouvrir un Connexion dans RobotForm sur le web                          | page | 14 |